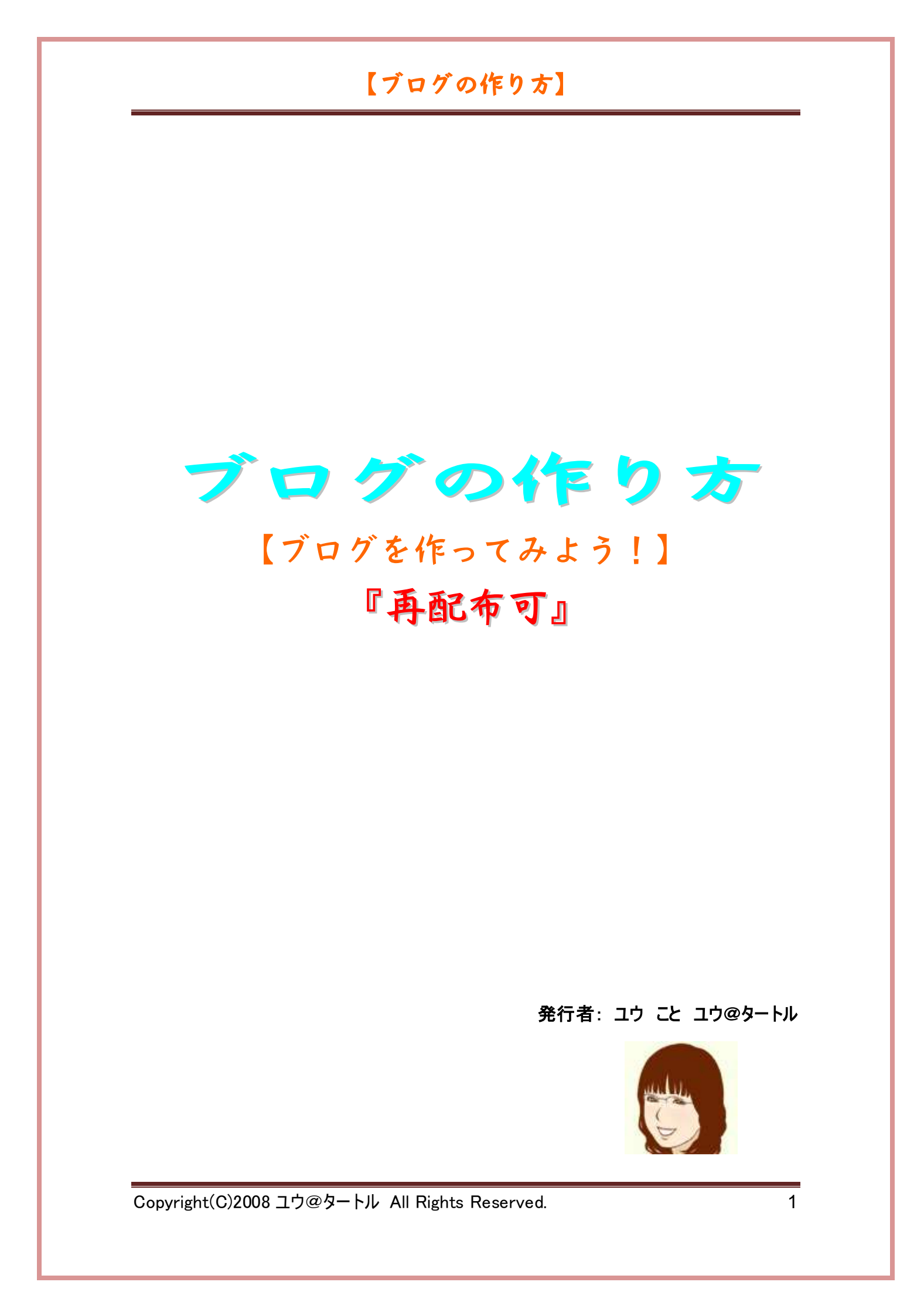

| <u>注意事項3</u>                |
|-----------------------------|
| <u>はじめに4</u>                |
| <u>FC2 ブログの登録方法4</u>        |
| <u>なぜならば、FC2 ブログの利用規約に5</u> |
| <u>FC2 ブログ6</u>             |
| 記事を書いてみましょう13               |
| マニュアル17<br>改良版マニュアル         |
| <u>カスタマイズ18</u>             |
| <u>テンプレートの設定19</u>          |
| <u>テンプレートのバックアップ19</u>      |
| 日付を消しましょう20                 |
| ブラウザに表示されるブログタイトルの順番を変えよう22 |
| ステイタスバーのリンク表示を消す23          |
| <u>メタタグを記載しておこう26</u>       |
| <u>スタイルシートの編集27</u>         |
| 最後に                         |

### 注意事項

ここから先は注意事項です。よくお読みください。

#### □著作権について■

「ブログの作り方」は著作権法で保護されている著作権にあたります。 この PDF ファイルの著作権はユウ@タートルにあります。

ユウ@タートルの許可なく一部または全部を、あらゆる手段で複製、流用、転載、翻訳、 転売(オークションを含む)等をすることを禁止します。

再配布はご自由にしてくださって構いませんが、改変は認めておりません。 再配布される場合はこのままお配りください。

#### □免責事項■

本冊子の情報の使用の一切の責任はあなたにあり、この情報を使って損害が生じたとしても、 ユウ@タートルは一切の責任を負いません。

### はじめに

このレポート上に書かれているテキストリンクはクリック出来ます。出来ない場合は最新の Adobe Reader をダウンロードしてください。

**ダウンロードページ** ← クリック

上記ページの「今すぐダウンロード」ボタン(黄色)をクリックすれば、DL 出来ます。Google ツー ルバーを同時インストールしたくない時は、チェックボッスクのチェックを外しましょう。

### FC2 ブログの登録方法

さっそくブログの作り方を解説していきます。

ブログには、無料ブログ、有料ブログがあります。

また、その中でも携帯用のブログやパソコン用のブログなどの種類が分かれています。

今回は、無料ブログの FC2 ブログの登録方法を説明していきます。

FC2 ブログは、1つの ID で、1つのブログが作れます。

量産するときは、フリーメール(Yahoo メール等)を量産して、登録してください。

FC2 ブログは、少なくとも月に 1 度は更新するようにしましょう!!

もちろん毎日更新するのが一番ですけれど(苦笑)

Copyright(C)2008 ユウ@タートル All Rights Reserved.

4

なぜならば、FC2 ブログの利用規約に

 ■広告表示に関して
 FC2 ブログの基準として以下の定義のブログ上で広告が挿入 されます。
 【非アクティブ状態】
 一ヶ月以上にわたり新規投稿がされない場合、所定の広告 が挿入されます。
 新規投稿がされた時点で広告は削除され、「非アクティブ状 態」から復帰します。

と書かれているからです。

広告はトップページの一番目立つ所にドカーンと入ります。勝手に広告入れられるのって、嫌 じゃないですか、だから、月に1度は必ず、記事アップして、更新しましょう。

### <u>FC2 ブログ</u>

↑ クリックしてください。

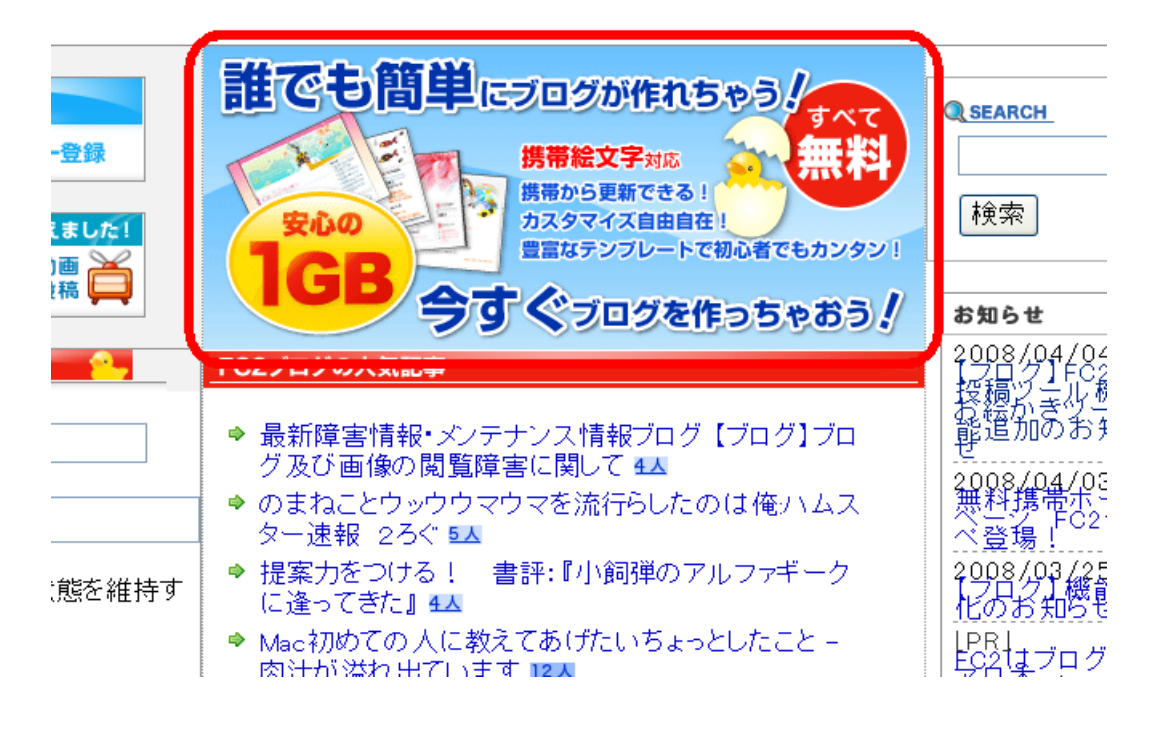

誰でも簡単に~の赤枠の画像(バナー)をクリックしてください。

次のような画面が開きます。

| メールアドレスの入力                                                                                                    |
|----------------------------------------------------------------------------------------------------|
| 仮登録のメールを送信します。受信可能なメールアドレスを入力してください。<br>メールに書いてあるURL <u>をクリックすると本登録の画面に進みます。</u><br>あなたのメールアドレス                                                         |
| 画像認証                                                                                                    |
| 不正な自動登録を防ぐため、画像認証を行います。<br>下の画像に <b>ひらかなとカタカナ</b> で数字が書いてあります。それを6桁の半角数字で入力してください。<br>(文字が読みにくい時は、こちらをクリックすると画像が変わります。)<br>しち サノ はち きゆう たん キンろ<br>数字の入力 |
| (法へ) ③                                                                                                    |

①の赤枠には、あなたのメールアドレスを記入してください。フリーメールがいいですね。

20赤枠には、「いち サン・・・」などのひらかな・カタカナで書いてある数字を記入してください。

(あなたの画面上の数字を記入してください)

すべて記入したら、③の赤枠の次へをクリックしてください。

(あなたのメールアドレス) にメールを送信しました。メール受信後、本登録を行ってください。

と表示されていると思います。

メールが来ているかどうか確認してください。

FC2 からメールを開くと下のような画面になっていると思います。

仮登録から本登録するために、赤枠の URL をクリックしてください。

| 【 】 様                                                               |            |
|---------------------------------------------------------------------|------------|
| <br>このメールにお心当たりがない場合は、そのまま削除してください。                                 | -          |
| この度は、FC2IDにお申し込みいただき、誠にありがとうございます<br>仮登録が完了しましたので以下のURLから本登録をしてください | •          |
| https://secure.id.fc2.com/signup.php?mode=signup&email=             |            |
| クリックすると、電子メールの確認ページが開きます。ページが開か                                     | ハない場合は     |
| 、<br>上記のURLをコビーし、ウェブブラウザのアドレス欄に貼り付けて<br>た                           | C Enter キー |
| を<br>押してください。                                                       |            |
| FC2.inc. http://fc2.com                                             |            |

本登録の画面が表示されます。

| メールアドレス:                  | nteruul (Kyshooleo ys |  |  |
|---------------------------|-----------------------|--|--|
| ニックネーム:<br>(日本語も可。16文字まで) |                       |  |  |
| バスワード:<br>(5~16文字の英数字)    |                       |  |  |
| バスワード(確認)                 |                       |  |  |
| 性房门:                      | 選択してください 💙            |  |  |
| 登録                        |                       |  |  |

メールアドレスは記入されていますので、ニックネーム、パスワードを入力し、性別を選択し、 赤枠の登録ボタンをクリックしてください。

次のような画面が表示されます。

| FC2                                                                                     |
|-----------------------------------------------------------------------------------------|
| interuu1様のFC2IDへの登録が完了しました。interuu1@yahoo.co.jp宛てに詳細をメールで送信しました。<br>引き続き『FC2 ブログ』の登録に進む |
| 今はまだ『FC2 ブログ』を登録しない                                                                     |

赤枠の引き続き『FC2 ブログ』の登録に進むをクリックしてください。

赤枠のはじめての方ボタンをクリックしてください。

| はじめての方 | 『FC2 ブログ』をはじめてご利用される方 |
|--------|-----------------------|
| 旧ユーザー  | 既に『FC2 ブログ』を利用していた方で、 |

アカウントをFC2IDに移行される方

#### ユーザー登録画面になると思いますので、

| ユーザー登録                                                                   |
|--------------------------------------------------------------------------|
| FC2ブログに登録する前には必ず利用規約に目を通してください。<br>規約に同意後はフォームの内容を全て入力後、「登録」をクリックしてください。 |
|                                                                          |
| 希望ID* (URL)は http://希望ID.blog52.fc2.com/ になります。)                         |
| 使用可能かチェックする<br>(2~20文字 a~z,0~9)例:blog                                    |
| ニックネーム*(ブログ上で表示するニックネームです。)                                              |
| interuu1 (全角1~20文字)                                                      |
| ブログタイトル* (ブログ上で表示するブログのタイトルです。)                                          |
| (全角1~40文字)                                                               |
| ブログジャンル* (同じジャンルのユーザー同士でコミュニケーションを取る事が出来ます。)                             |
| ※アダルト、出会い系関連サイトを作成する場合は必ず「アダルト」を選択するようにして下さい<br>日記 ♥                     |
| ブログの説明(全角100文字以内)                                                        |
|                                                                          |
| [登録]                                                                     |

ユーザー登録→利用規約を読みましょう

希望 ID→ブログのアドレスになりますので、良く考えてね‼入力後、使用可能かチェックするボ タンをクリックしましょう。

ブログタイトル→後から変更可能ですので、思いつくままでいいです。

ブログジャンル→アフィリエイト・アダルトの場合は後から変更不可です。他は変更可能です。 プルダウンメニューからチョイスしてください。

ブログの説明→後から変更可能です。

すべて記入してから赤枠の登録ボタンをクリックしてください。

次にブログのテンプレートを選ぶようになります。

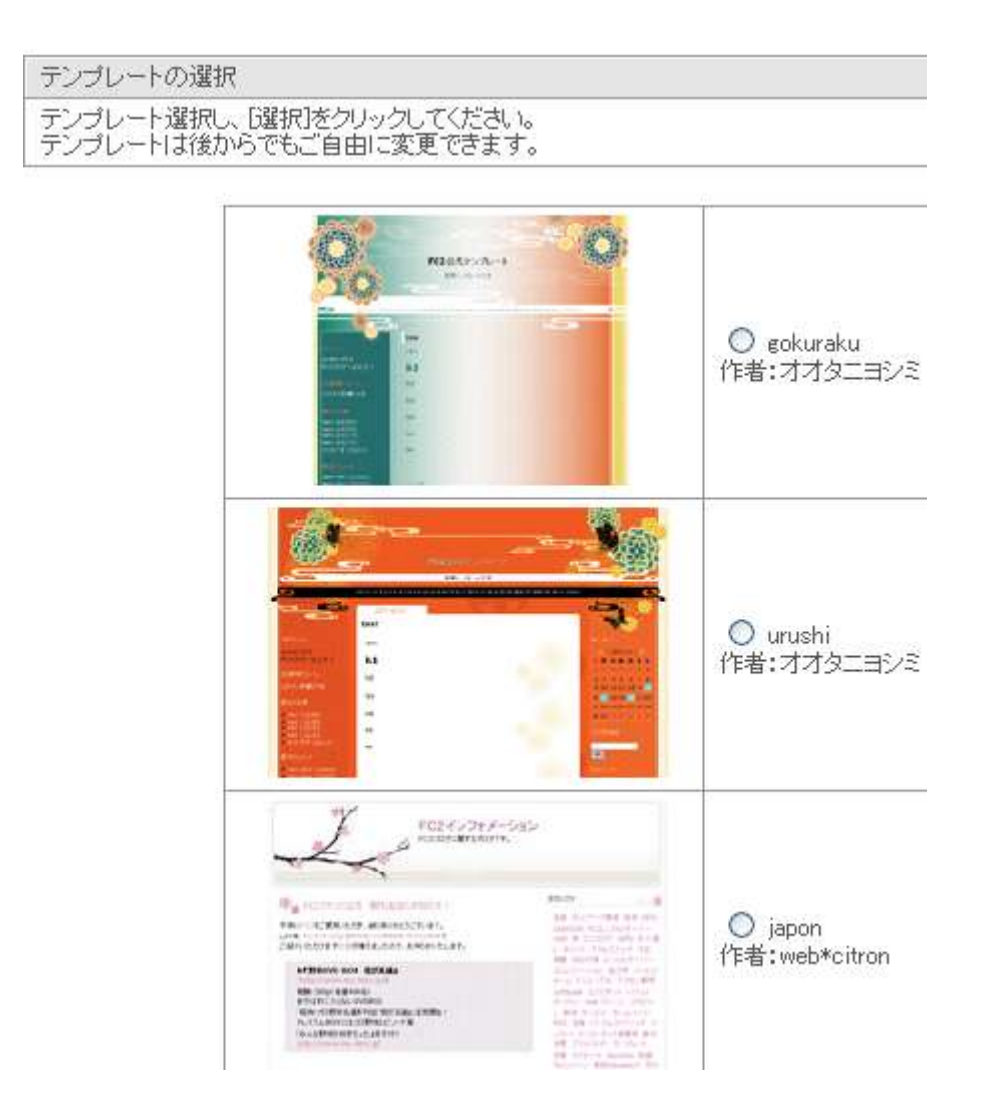

後から変更できますので、どのテンプレートでもいいので選んで(ラジオボタンをクリックして)、ページの一番下にある<mark>選択</mark>ボタンをクリックしてください。

これでユーザー登録が完了です。

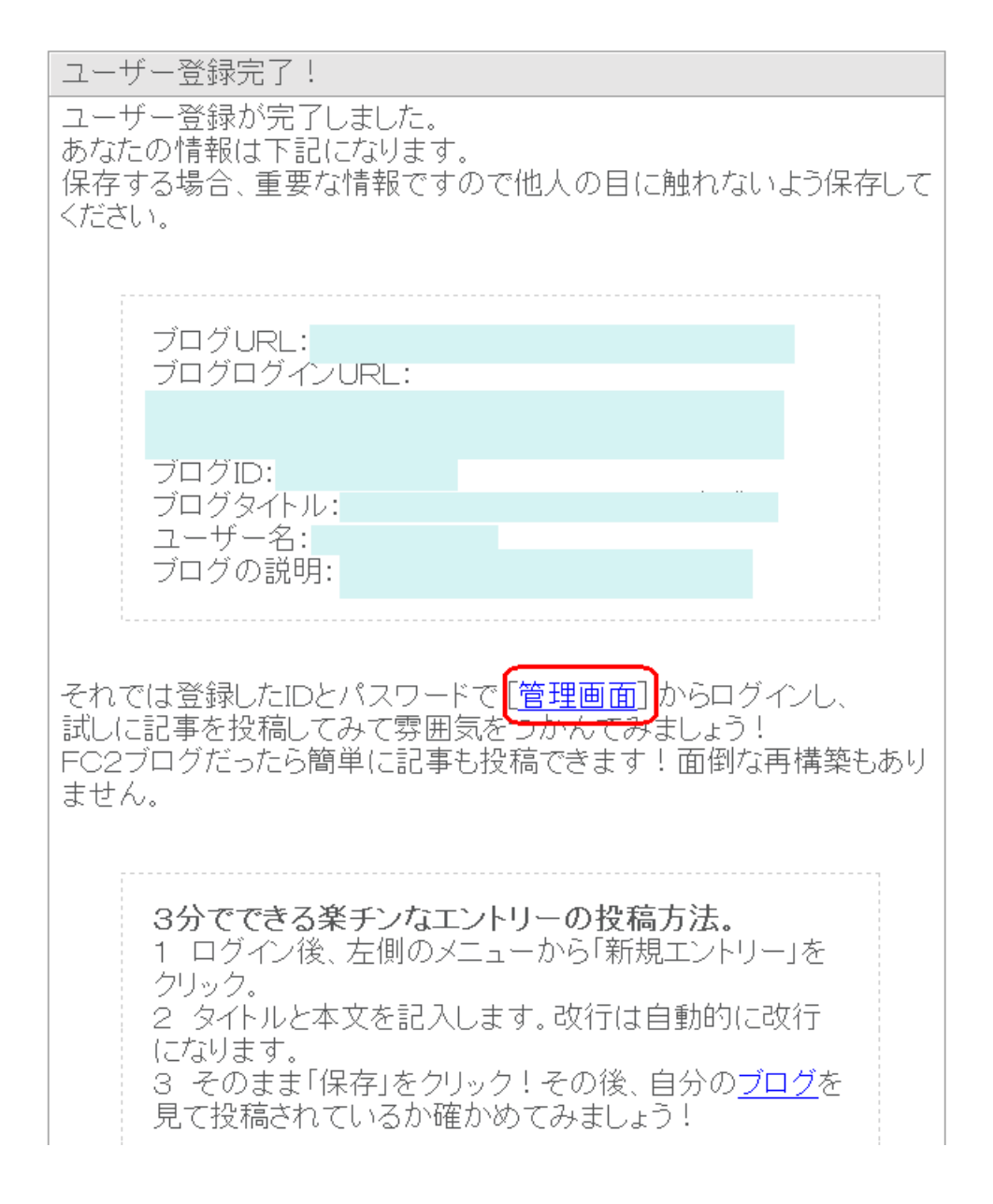

このページを保存しておくと、後から便利です。

赤枠の[管理画面]をクリックしてください。

### 記事を書いてみましょう

### ログイン状態なので

| 🛛 😼 FC2 i                                       | BLØG     |                                 | 今すぐ<br>う名様にアタル!<br>アクセス<br>り(水)まで! |
|-------------------------------------------------|----------|---------------------------------|------------------------------------|
| ಸಿರಿದನ ಶನ                                       | [ ブログID: | ] フォーラム / お知らせ / 新規投稿 / 各種語     | 錠 / マイブログ / ログアウト                  |
| おすすめサイト                                         | 🏠 お知らせ   |                                 |                                    |
| M=M                                             | ◆FC2インフォ | メーション                           |                                    |
|                                                 | 08/04/04 | 【ブログ】FO2動画投稿ツール機能、お絵かきツール機能追加の表 |                                    |
| -                                               | 08/04/03 | 無料携帯ホームページ FC2デコペ登場!            |                                    |
|                                                 | 08/03/25 | 【ブログ】機能強化のお知らせ                  |                                    |
| <ul> <li>□ ① ① </li> <li>● ブログ管理者の方へ</li> </ul> |          |                                 |                                    |
|                                                 | 08/04/04 | 新機能追加のお知らせ                      |                                    |
| 新機能が増えました!                                      | 08/03/14 | 【ブログ】「ブロとも限定公開記事機能」公開のお知らせ      |                                    |
|                                                 | 08/03/08 | 新機能「禁止ルール」追加のお知らせ               |                                    |
| ☆ ホーム                                           |          |                                 |                                    |
| ・お知らせ                                           | 08/04/10 | 【ブログ】画像閲覧、アップロードに関して            |                                    |
| フロクの確認                                          | 08/04/07 | 【ブログ】ブログ及び画像の閲覧障害に関して           |                                    |
| 過去の記事の管理                                        | 08/03/31 | 【ブログ】一部サーバーでの画像閲覧に関して           |                                    |
| コメントの管理<br>トラックバックの管理<br>◆トラックバックテーマ            |          |                                 |                                    |
| クチコミの管理                                         | 第475回    | 「あなたのお名前の由来はなんですか?」             | ⇒投稿する                              |
| <b>2</b> コミュニケーション                              | 第474回    | 「最近好きになったたべものは?」                | ⇒投稿する                              |
| 2 環境設定                                          | 第473回    | 「カワイイ、カッコイイと思われたくてついやってしまうこと」   | ⇒投稿する                              |
| 環境設定の変更                                         | ブログ管理報   | 「<br>舞鶴 最新エントリーRSS   カテゴリー別RSS  |                                    |
| <ul> <li>マイショップの管理</li> <li>バスワードの変更</li> </ul> |          |                                 |                                    |
| カテゴリの編集                                         | ▼新着コメント  | ⇒ RSS                           | 投稿者                                |
| テンプレートの設定                                       | ▼新着トラックル | ÿック ⇒ RSS                       | 送信元                                |
| フラクイノの設定 リンクの設定                                 |          |                                 | •                                  |

こんなページが開くと思います。

赤枠の新しく記事を書くをクリックしてください。

前頁の画面が出ず、下のような画面になったなら

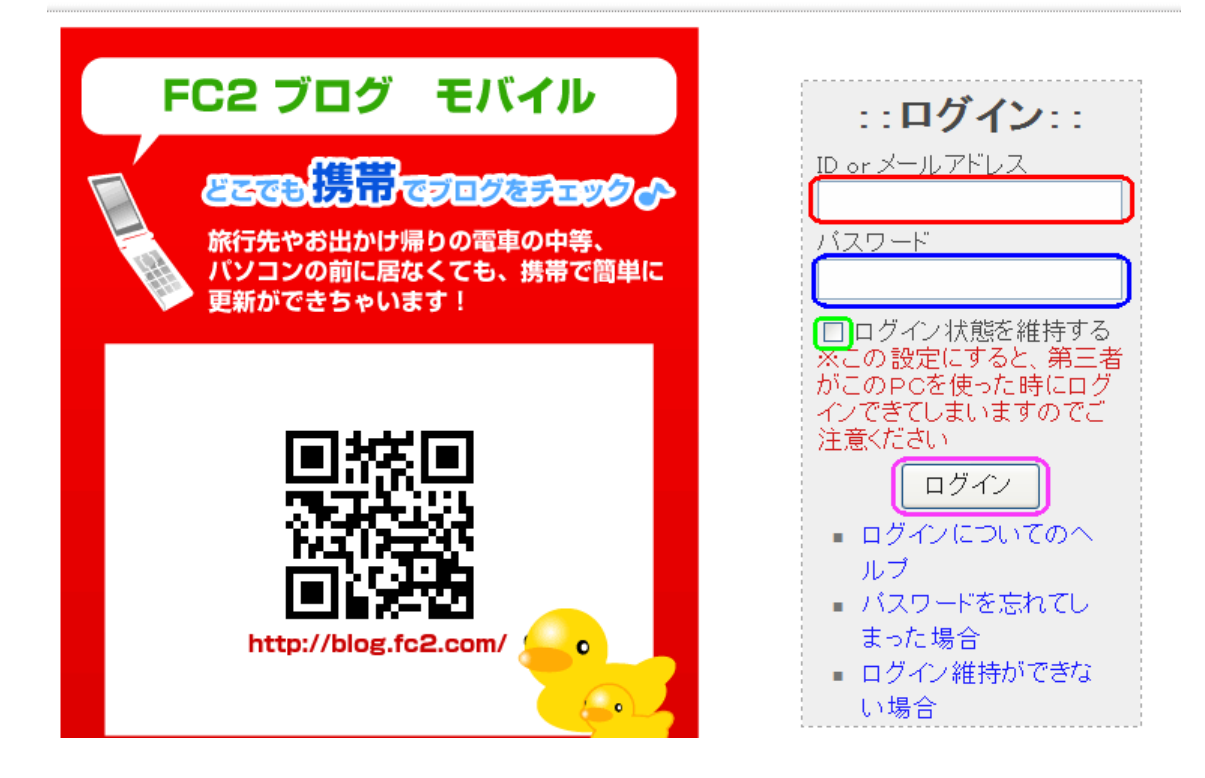

ログインしましょう。

赤枠に登録した ID かメールアドレスを、青枠にパスワードを入力し、緑枠にチェックを付けて、 ピンク枠のログインボタンをクリック

これで前頁の画面になると思います。

12ページの画面で、クリックすると

| 🔩 FC2                                                  | <sup>プログ</sup><br>BLØG     | ● ● ● ● ● ● ● ● ● ● ● ● ● ● ● ● ● ● ●      |
|--------------------------------------------------------|----------------------------|--------------------------------------------|
| ಕ್ರಿವರ್ಷ ಕನ್ನ                                          | - [ ブログID:                 | フォーラム / お知らせ / 新規投稿 / 各種設定 / マイブログ / ログアウト |
| おすすめサイト                                                | 合新しく記事                     | 事を書く                                       |
| 感じのスログパーツを<br>設置しよう!                                   | タイトル                       |                                            |
| ひめくり動画パーツ                                              | カテゴリ                       | 未分類                                        |
| DECEDAC                                                | ジャンル                       | 日記  任意のジャンルのテーマに投稿できます                     |
| a the                                                  | テーマ                        | (*) 作成                                     |
| 新機能が増えました!                                             | トラックバック                    | · [送信済]                                    |
| 🚳 ホーム                                                  | <ul> <li>画像やファィ</li> </ul> | イルデータは「同 ボタックリックで捕入できます「ヘルプ]               |
| お知らせ                                                   | ○ 大中小 B                    |                                            |
| ・新しく記事を書く                                              |                            | ^                                          |
| 過去の記事の管理                                               |                            |                                            |
| コメントの管理                                                |                            |                                            |
| トラックバックの管理                                             |                            |                                            |
| クチコミの管理                                                |                            |                                            |
| <b>69</b> コミュニケーション                                    |                            |                                            |
| 計開北ロフレ                                                 |                            |                                            |
| iの回右リスト<br>ブログ 拍手                                      |                            | (v)                                        |
| フトップティ                                                 |                            |                                            |
| ブロとも                                                   |                            | [閉じる]                                      |
| メッセージ (別窓)                                             |                            |                                            |
| <ul> <li>         環境設定         環境設定の変更     </li> </ul> |                            | 記事を保存 プレビュー                                |

こんな画面になったはずです。

タイトル(赤枠)を記入して、本文(青枠)に何か書いて、記事を保存(緑枠)をクリックしてみましょう。

試してみるだけなので、何を書いてもいいですよ。ブログ始めましたでもいいですし、日記書く 事にしましたでも、何でもいいです。茶色枠のツールをいろいろ試してみられるのもありです。 例えば、変更したい文字(列)をドラックして、大を押せば文字(列)が大きくなります。パレット アイコンで色を選べば、その色になります。

サイドバーのブログを確認(ピンク枠)をクリックしてみましょう。

ハイ、あなたの FC2ブログデビュー♪

選んだテンプレート、気に入りましたか?

テンプレートはいくらでも変更出来ます。気に入ったのを選びましよう。

アフィリエイトするのなら、シンプルなのがいいかもです。

先ほどの記事を削除する時は、ピンク枠のブログの確認の 2 つ下の過去記事の管理から出 来ます。

同じ画面の少し下の方に、緑の環境設定というコンテンツがあると思います。

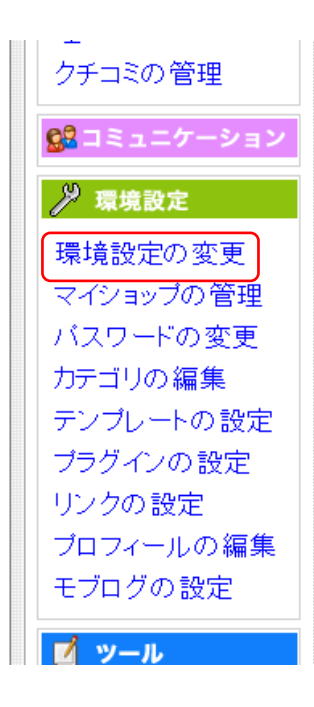

この一番上の環境設定の変更(赤枠)をクリックして下さい。 ユーザー設定・ブログ設定・禁止設定・その他の設定とタグが 出てきます。

その他の設定タグをクリックして下さい。

一番上に初期ページ設定という項目があります。
 初期ページ | ログイン後開くページを〇〇(プルダウンメニュー)に
 するの〇〇がお知らせになっていたら、投稿画面を選んでください。

更新ボタンを忘れずにクリックしてください。 お気に入りに入れておきましよう。

ブラウザのお気に入りの FC2 ブログ(多分あなたのブログ名になっているはず)をクリックすると、 14 ページの画面になると思います。ログインページ(13 ページ参照)で、ログイン状態を維持す るにチェックを付けていればですけどね。

サイドバーのずっと下の方にヘルプというコンテンツがあります。そこに改良版マニュアルとマニュ アルがあります。

#### <u>マニュアル</u>

FC2 ブログのマニュアルです。初心者さんにも判るように書かれていますので、わからない所は、 ここでチェックしましょう。このマニュアルは、リニュ前のマニュアルなので、変わっている点は、改 良版マニュアルを見ましょう。

#### 改良版マニュアル

FC2 ブログがリニュした後の変更点が書かれています。

他にも公式 Q&A や有志の Q&A、ユーザーフォーラム等が FC2 ブログでは充実しています。

それを活用しましよう。

自分で調べてやってみると、それがスキルアップになります。

いろいろした後は、更新を忘れないようにしましょう。せっかく時間をかけて、カスタマイズしたのに、更新忘れちゃったら、元の木阿弥になっちゃいますので(経験者です)

それから、テンプレート等をカスタマイズする時は、複製を作り、それをカスタマイズするか、メモ 帳等にコピペしておく方が無難です。 グチャグチャになってしまってから、元に戻すのは、至難の 業ですので(笑)

## カスタマイズ

🍙 ホーム

過去の記事の管理

コメントの管理 トラックバックの管

クチコミの管理

🎾 環境設定

環境設定の変更

カテゴリの編集

リンクの設定

マイショップの管理 バスワードの変更

テンプレートの設定 プラグインの設定

プロフィールの編集 モブログの設定

👷 コミュニケーション

理

お知らせ ブログの確認 ・新しく記事を書く

カスタマイズと一口に言っても、やり方はいろいろです。

カレンダーを外したいとか、サイドバーのコンテンツの順番を変えたい等は、プラグインの設定から出来ます。

トップページに表示する記事を少なく(多く)したい等の時は、環 境設定の変更から。

アバターを貼り付けたい等の時は、プロフィールの設定から。

データのアップは、ファイルのアップロードから。記事内に貼り付ける画像の場合は、記事投稿から出来ます。

データのバックアップも忘れずに!!!

環境設定の変更では、コメントやトラックバック等の設定も出来ます。

ping 送信先の設定もここから。ただし、送信先が多い時は、ツ ールを使った方がいいです。記事投稿に時間が掛かりすぎるの で。

🗾 ツール

ファイルアップロード ログのインボート データのバックアッ ブ

テンプレートの設定

マニュアルには載っていない(フォーラムや Q&A にはあるかも)カスタマイズです。

テンプレートを触りますので、必ずバックアップを取っておきましょう。

テンプレートのバックアップ

テンプレート設定をクリック。テンプレートの管理画面が開きます。

PCテンプレート [ 3colum\_wbooker2\_a\_copy ] 適用中

- 変更したいテンプレートにチェックを入れて適用ボタンをクリックするとマイブログに反映されます
- テンプレート名をクリックするとマイブログでテンプレートの表示確認ができます(実際は適用されません)
- プラグイン対応が×のテンプレートはプラグインに対応していない
   テンプレートです
- テンプレートを複製すると『テンプレート名\_数字』という名称で同じ
   テンプレートが複製されます

フ°ラク゛ HTM. 複 削 テンプレート名/プレビュー わ 適用 L 製 除 対応 CSS  $\bigcirc$ 編集 複製 3colum\_wbooker2\_a  $\bigcirc$ × 編集 複製 0 3colum\_wbooker2\_a\_copy 2 0 編集 複製 mimei  $\bigcirc$ × skv-blue 0 編集 複製 ×  $\bigcirc$ 複製 0 編集 tm seo white ×  $\bigcirc$ 

↑のような記載があると思います。テンプレート数は、こんなにないかもしれませんが。 カスタマイズしたいテンプレートの複製(赤枠)をクリックしてください。テンプレート名\_copy(画 像の上から二つ目みたいな)が出来ると思います。

これでテンプレートのバックアップが出来ました。

表示

名前順 🗸

### 日付を消しましょう

更新止まっちゃっているブログにテスト投稿してみました(笑) 後で FC2 に叱られちゃうかな (^-^;

| プロフィール | テスト登録  | リンク                                       |
|--------|--------|-------------------------------------------|
|        | テスト    | <ul> <li>管理者ページ<br/>このブログをリンク(</li> </ul> |
|        | テスト    | 追加する                                      |
|        | テスト    |                                           |
|        | サンプル投稿 |                                           |

日付(赤枠)が入っていますよね。これを消しちゃいましょう。

なぜ消すかというと、ちょうどこのブログのように、更新停滞していると、このブログのデータは古 いと思われちゃうからです。

先ほど作ったコピーの方の編集(青枠)をクリックしてください。

| ■ <%ad> <%ad2>がテンプレート中に含まれていないと更新できません<br>■ カスタマイズマニュアル<br>■ テンプレート中に使える変数一覧                                                                                                    |  |
|----------------------------------------------------------------------------------------------------|--|
| <pre><!DOCTYPE html PUBLIC ~-//W3C//DTD HTML 4.01 Transitional//E N~>     <html lang="~ja~"> <head> <meta charset="utf-8" content="~text/html;" http-equiv="~content-type~" p~=""/> </head></html></pre> |  |
| <pre><meta <meta="" content="text/javascript" http='equiv="content=script-type"' nttp="equiv="/> <meta content="&lt;%introduction&gt;" name="description"/></pre>                                        |  |

ト名ですね。あなたの場合は、~~~\_copyとなっていると思います。

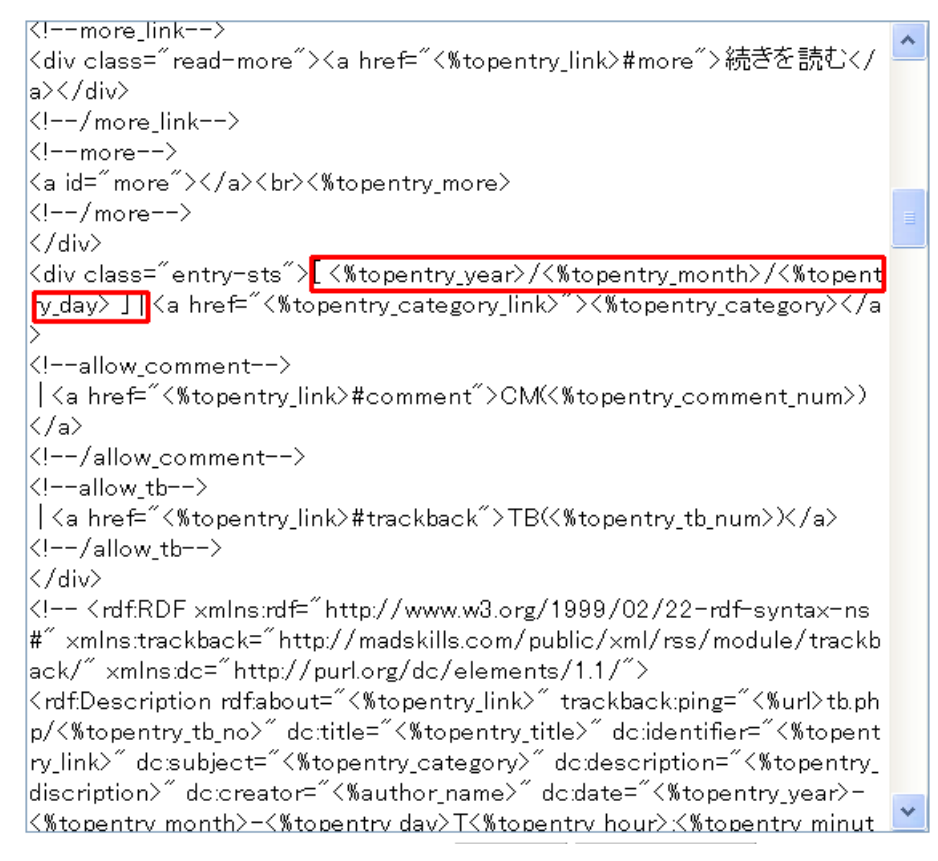

スライドバーを操作して、[ <%topentry\_year>/<%topentry\_month>/<%topentry\_day> ] という記述を捜し、削除してください。

プレビューボタンをクリックして、見てみましよう。

| アスト登録   |                     |
|---------|---------------------|
| テスト     |                     |
| テスト     |                     |
| テスト     |                     |
| サンブル 投稿 |                     |
|         | 未登録   CM(0)   TB(0) |

日付消えましたね♪

必ず、<mark>更新ボタンをクリック</mark>してくださいね。

### ブラウザに表示されるブログタイトルの順番を変えよう

個々の記事を検索エンジンにクローラして貰い易くするためにブログタイトル+記事タイトルを 記事タイトル+ブログタイトルに変更しましょう。

| ð    |                                 | 己 テスト登録 - Microsoft Internet Explorer |
|------|---------------------------------|---------------------------------------|
| 1000 | ファイル(E) 編集(E) 表示(V) お気に入り(A) ツー | ルロ ヘルプ(日)                             |
|      | 🔇 戻る 🔹 💿 · 🗟 😭 🔎 検索 👷 お気        | 記入り 🥹 🎯 🚽 🍛                           |

個々の記事を見た時、ブラウザの上部にブログタイトル(■で消している)、記事タイトルになっている場合のみ、編集してくださいね。

テンプレートによっては、最初から、記事タイトル、ブログタイトルになっているのもありますので。

tm\_seo\_white は、ブログタイトル、記事タイトルの順でした(笑)

KIDOCTYPE html PUBLIC ~-//W3C//DTD HTML 4.01 Transitional//E N″> ≺html lang=″ja″≻ <head> <meta http-equiv=″content-type″ content=″text/html; charset=euc-j p″> <meta http-equiv="content-style-type" content="text/css"> <meta http-equiv=″content-script-type″content=″text/javascript″> <meta name=″description″ content=″<%introduction>″> <link href=~<%css\_link>~ type=~text/css~ rel=~stylesheet~> k rel="alternate" type="application/rss+xml" title="RSS" href="<%ur"</li> l>?×ml″> <title><%blog\_name> <%sub\_title></title> </head> <body> <div id=″outline″> <!--▼▼▼ ヘッダー ▼▼▼--> <div class=~header~><h1><a href=~<%url>~><%blog\_name></a></h1> <div class=~intro~><%introduction></div> </div> <!--▲▲▲ ヘッダー ▲▲▲-->

<title><%blog\_name><%sub\_title></title>という記述を見つけてください。<%blog\_name>と <%sub\_title>を入れ替えます。

<title><%sub\_title><%blog\_name></title>となります。

個々の記事をチェックするために、更新ボタンをクリックして下さい。その後プレビューボタンをク リック、記事タイトルをクリック

| ● テスト登録作                |         |          | - 51     | Micros | oft Interne | et Explor |
|-------------------------|---------|----------|----------|--------|-------------|-----------|
| · ファイル(E) 編集(E) 表示(V) さ | b気に入り(A | シール(I) / | ノルジ(日)   | )      |             |           |
| 🔇 戻る 🔹 📀 - 💌 🖻 🏠        | ₽検索     | 숨 お気に入り  | <b>Ø</b> | 3- 🎍   |             | 3         |

テスト登録が前に来ています♪

### ステイタスバーのリンク表示を消す

これは、賛否両論の意見があるようです(苦笑) 消さなくてもいいのなら、この項目は無視してくださいね。

ステイタスバーというのは、ブラウザ(I・E 等)の一番下のバーです。「何々にアクセスしています」 「ページを開いています」とか出る所です。

リンクされている所にマウスを置く(on Mouse)とリンク先の URL が表示されます、普通は。

リンクをクリックすると、その URL にアクセスしていますとか表示されます。

|                            | 情報商材「YARUTO」の実践記録                                                          |  |  |
|----------------------------|----------------------------------------------------------------------------|--|--|
|                            | テスト登録                                                                      |  |  |
|                            | テスト                                                                        |  |  |
|                            | テスト                                                                        |  |  |
|                            | テスト                                                                        |  |  |
|                            | サンブル投稿                                                                     |  |  |
|                            | <u>ここをクリック</u><br>()<br>()<br>()<br>()<br>()<br>()<br>()<br>()<br>()<br>() |  |  |
|                            |                                                                            |  |  |
|                            | <br> ホーム YARUTOレビューと評価 実践 7月集計≫                                            |  |  |
|                            | ーーノント                                                                      |  |  |
|                            | この記事へのコメント                                                                 |  |  |
|                            | コメントを投稿する                                                                  |  |  |
|                            | Name:                                                                      |  |  |
|                            | Subject:                                                                   |  |  |
|                            | Mail:                                                                      |  |  |
|                            | URL:                                                                       |  |  |
|                            | ★ 斜下 打 色 🧉                                                                 |  |  |
| http://yukeijoho.jugem.jp/ |                                                                            |  |  |

青枠のリンクにマウスを置くと、ステイタスバーにリンク先(赤枠)が表示されますね。一応、ユウのブログの URL にしてみたのですけど(苦笑)

ここにアフィリリンクが表示されると、なかなかクリックしてくださらない事があります。

なので、消しましょう。

1

消しても、消さなくても、クリックされる方は、クリックなさるとは、思うのですけれどね。

KIDOCTYPE html PUBLIC ~-//W3C//DTD HTML 4.01 Transitional//E N″> ≺html lang=″ja″≻ <head> <meta http-equiv="content-type" content="text/html; charset=euc-j p″> <meta http-equiv="content-style-type" content="text/css"> <meta http-equiv="content-script-type" content="text/javascript"> <meta name="description" content="<%introduction>"> <link href=~<%css\_link>~ type=~text/css~ rel=~stylesheet~> k rel=~alternate~ type=~application/rss+xml~ title=~RSS~ href=~<%ur</li> l>?×ml″≻ <title><%blog\_name> <%sub\_title></title> </head> <bodv> <div id=″outline″> <!--▼▼▼ ヘッダー ▼▼▼--> <div class=~header~><h1><a href=~<%url>~><%blog\_name></a></h1> <div class=~intro~><%introduction></div> </div> <!--▲▲▲ ヘッダー ▲▲▲--> <div class=″main-left″> <div class=‴main″>

### HTML の<body>を見つけてください。その<body>を

<body onmouseover="window.status="; return true">に変えてください。

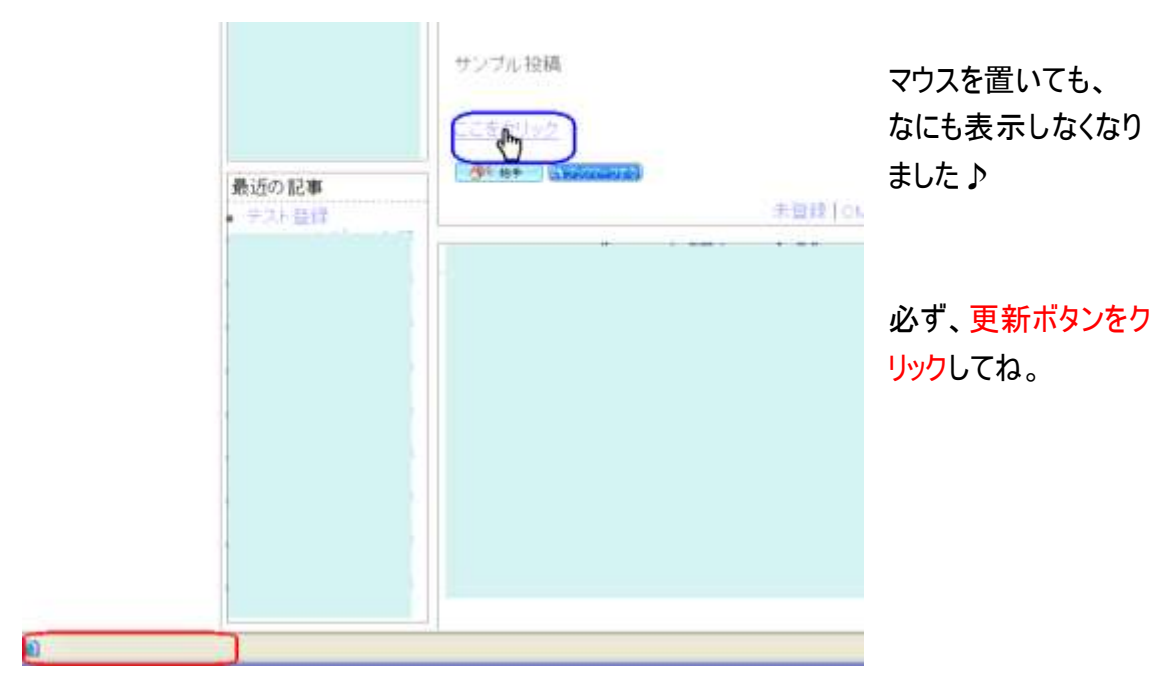

プレビューボタンをクリック

### メタタグを記載しておこう

テンプレートによっては、最初から、記載されているものもありますが、このサンプル用の tm\_seo\_white には記載がない(笑)

検索エンジンにクロールして貰うためのタグなので、記載しておいた方が早く、インデックスされ ます←アクセスアップに繋がるよ♪

<meta name="description" content="ブログの説明文。">

<meta name="keywords" content="ブログのキーワードを半角カンマ区切りで 5~10 個くら い">

<meta name=="robots" content=" index,follow ">

↑これは、↓でも構わない。

<meta name="robots" content="all">

#### この3つのタグを

<!DOCTYPE html PUBLIC ~-//W3C//DTD HTML 4.01 Transitional//E N~> <html lang=~ja~> <head> <meta http-equiv=~content-type~content=~text/html; charset=euc-j p~> <meta http-equiv=~content-style-type~content=~text/css~> <meta http-equiv=~content-script-type~content=~text/javascript~> <meta name=~description~content=~{%introduction>~>} <link href=~{%css\_link>~ type=~text/css~rel=~stylesheet~>} <link href=~alternate~ type=~application/rss+xml~ title=~RSS~ href=~{%ur D?xml~>} <title> {%sub\_title><%blog\_name></title> </head>

<head>と</head>の間に挿入します。緑の線辺りがいいでしょうね。必ずブログ説明文やキ ーワードを入力してね。そうじゃなきゃ、何の為のメタタグが判んなくなるので(笑) 記入する際、「″」を誤って消さないように!!!!

記入が終わったら、更新ボタンを忘れずに。この記載は、ブログには、ソース以外は表れないので、確認の必要はないです(笑)

### スタイルシートの編集

最後に、スタイルシートで、リンク文字の色を変えましょう。もちろん、最初から、リンク文字が ブルーで下線付きなら、変更の必要はないです(笑)

tm\_seo\_whiteのスタイルシート編集

カスタマイズマニュアル

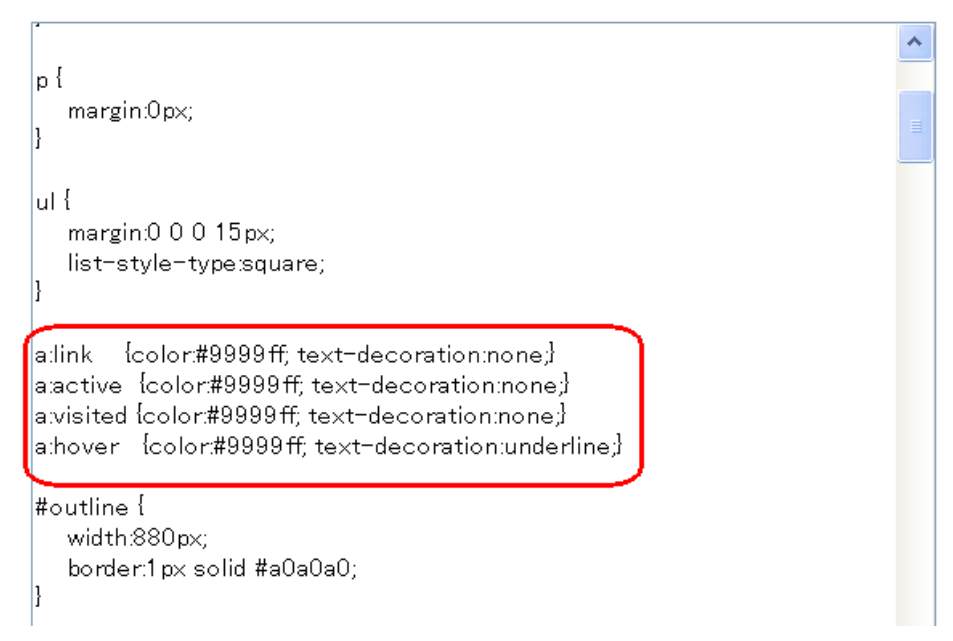

この tm\_seo\_white というテンプレートは、↑ 以外にも、後 2 箇所リンク文字のカラー表示が記 載されていました(苦笑) 全て、ブルー下線付きにしましょう。 同じ様式がいいですね。

a:link{color:#9999ff;text-decoration:none;}を a:link{color:#0000ff;text-decoration:underline;}に a:active{color:#9999ff;text-decoration:none;}を a: active{color:#ff0000;text-decoration: none;}に a:visited{color:#9999ff;text-decoration:none;}を a:visited{color:#99900cc;text-decoration:underline;}に a:hover{color:#9999ff;text-decoration:underline;}を a:hover{color:#ff0000;text-decoration:underline;}を

| 【ブログの作り方】 |              |                                            |  |  |
|-----------|--------------|--------------------------------------------|--|--|
| 情報        | 商材           | 58                                         |  |  |
| プロフィール    | テスト登録        | リンク                                        |  |  |
|           | 7.7.1        | <ul> <li>管理者ページ<br/>このプログをリンクに追</li> </ul> |  |  |
|           | デスト          | 709.0                                      |  |  |
|           | テスト          |                                            |  |  |
|           | サンブル 投稿      |                                            |  |  |
|           | 1<br>2280100 |                                            |  |  |
| 近の記事      |              |                                            |  |  |
| テスト登録     |              | 未簽録 OM(0) TB(0)                            |  |  |
|           |              | 集計                                         |  |  |

フォントカラー変更前 ↑ on Mouse でも下線が付いているだけ(赤枠)。ブログタイトル(ピンク 枠)は、読み難い色だし、記事タイトルは、クリック済み(緑枠と青枠)でも変わらないよね。 on Mouse じゃなきゃ下線も付いてない(黄色枠)

それを変えると、

| <u>情報商</u> 相   | त्रं                  | 記                                          |
|----------------|-----------------------|--------------------------------------------|
| プロフィール         |                       | リンク                                        |
|                | テスト                   | <ul> <li>管理者ページ<br/>このブログをリンクに追</li> </ul> |
|                | テスト                   | <u>mta</u>                                 |
|                | テスト                   |                                            |
|                | サンプル投稿                |                                            |
|                | ここをクリック               |                                            |
| 最近の記事          | 73 拍手 (17-27-27)      |                                            |
| ■ <u>テスト登録</u> | <u>木豆球(CM(0))</u><br> |                                            |
|                | 集計                    | -                                          |

はっきりするよね。クリック済みは紫になっているし、リンクはブルー下線付きだし、on Mouse は赤!!

### 最後に

カスタマイズは、手を入れれば、入れるほど、もっといろいろしたくなっちゃいます(笑)

FC2 ブログのカスタマイズは、それで検索すると、ブログ等、一杯ヒットします。それだけ使って いらっしゃる方が多いのでしょうね。

JUGEM はその点、限りなく 0 に等しいです(号泣) 多分、大幅に仕様が変わったからみたい です。

何か、カスタマイズする点で、お困りの時は、いつでも、メールくださいませ。判る事なら、お教 えいたします。

mailfromjugem@yahoo.co.jp

ご質問・ご意見、何でも構いません。全てにお答えできないかもしれませんが、お手伝いしま す。

FC2 ブログ開設したら、ユウのブログにコメントでも残してください。 遊びに行きますので(^-^)ノ

ここに記載したカスタマイズは、ほんの触り♪もっともっと、いろいろ試してみてくださいね。

それでは、ブログライフを満喫して下さい。

もし、ブログライフに疲れたら、ユウのブログ、覗きに来てやってください。

詐欺商材に勝つ!!優良情報商材レビュー